## Hogyan tudja bankkártyáját online fizetésre használni?

## A készüléken a következő beállítások ellenőrzése szükséges:

- Okos értesítések engedélyezése a készüléken
  - A készülékében engedélyeznie kell, hogy a CIB Bank Mobilalkalmazás értesítéseket küldjön Önnek, melyet a Beállítások/Értesítések pont alatt a CIB Bank ikon mellett tud beállítani.
- Az akkumulátorkímélő legyen a készülékén kikapcsolva.
- A háttérben semmilyen alkalmazás ne fusson párhuzamosan az CIB-es alkalmazással.

## Android esetében az alábbi beállításokat kell elvégeznie a push értesítések beállításához:

- 1. Hosszan nyomja meg a CIB Bank Mobilalkalmazás ikont.
- 2. A megjelenő gyorsmenüből válassza ki az Alk.infó lehetőséget.

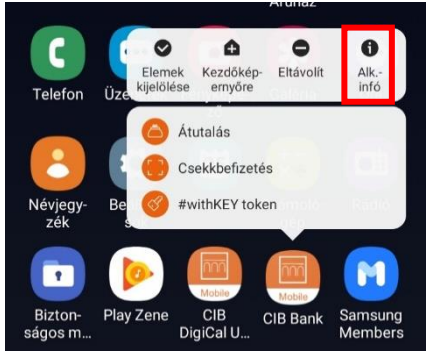

3. Kattintson az Értesítések fülre.

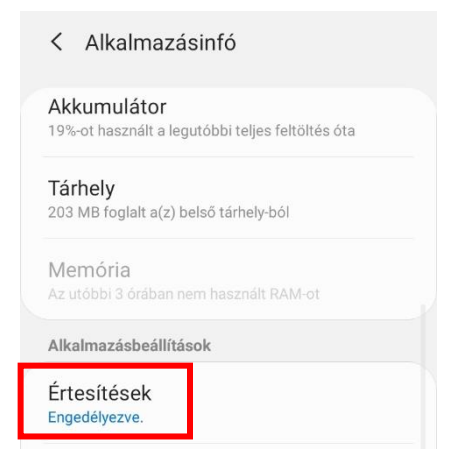

4. Válassza ki a SMARTAUTH lehetőséget.

| < Beállítások                      |   |
|------------------------------------|---|
| Mobile                             |   |
| CIB Bank                           |   |
| Értesítések megjelenítése          | 0 |
| Alkalmazásikon-jelvények           |   |
| Kategóriák                         |   |
| SMARTAUTH<br>Hang és előugró ablak |   |

5. Ezen az oldalon módosíthatja a push üzenet megjelenítési módokat. Fontos, hogy az értesítések megjelenítése engedélyezve legyen.

Zárolt képernyő esetében válassza a Tartalom megjelenítése gombot annak érdekében, hogy felugorjon a push-üzenet.

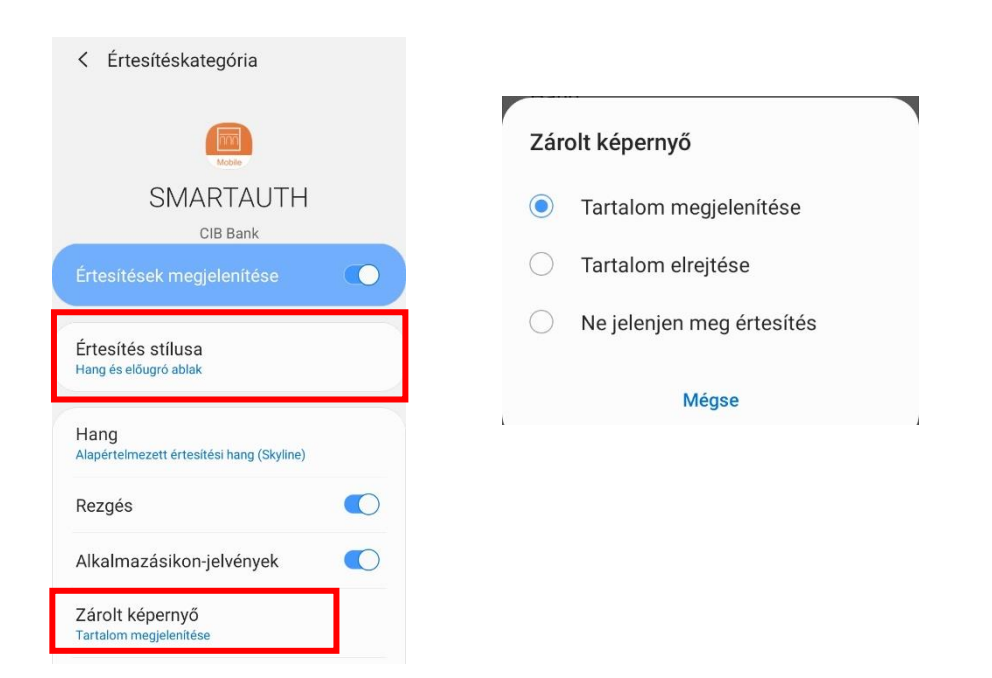

iOS készülékek esetében az alábbi beállításokat szükséges elvégeznie a push értesítések beállításához:

 Lépjen be a készülék Beállításokba, és nyissa meg az Értesítések pontot, majd válassza azon belül a CIB Bank elnevezésű alkalmazást.

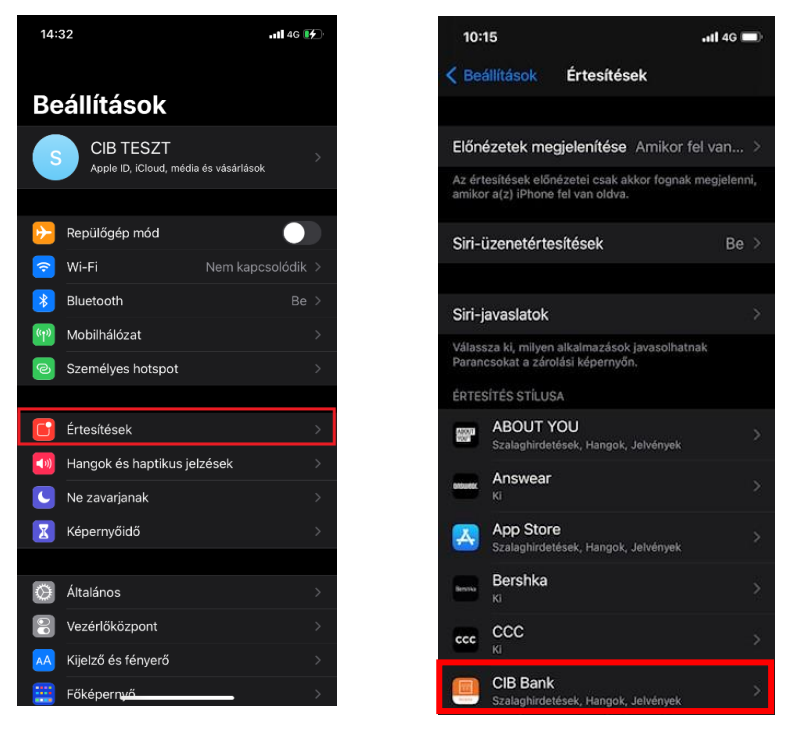

- Ezután kell beállítani a push üzenet megjelenítését a készüléken az alábbiak szerint:
  - Az előnézetek megjelenítése részt állítsa Mindig-re
  - A szalagcímstílust állítsa át Állandó-ra

| 9:43              |               |             | •11 4G        | ŀ   |
|-------------------|---------------|-------------|---------------|-----|
| Értesítések       | CIB UA        | Т           |               |     |
|                   |               |             |               |     |
| Értesítések enge  | edélyezése    |             |               |     |
| JELZÉSEK          |               |             |               |     |
| 9:41              |               |             |               |     |
| Zárolási képernyő | Értesítési kö | izpont      | Szalaghirdeté | sek |
| $\checkmark$      |               |             | $\checkmark$  |     |
| Szalagcímstílus   |               |             | Állandó       | >   |
|                   |               |             |               |     |
| Hangok            |               |             |               |     |
| Jelvények         |               |             |               |     |
| BEÁLLÍTÁSOK       |               |             |               |     |
|                   |               | A Constitue | (Alon fatal   |     |
| Elonezetek megj   | elénitése     | Mindig      | (Alapertel    |     |
| Értesítések csop  | ortosítása    |             | Automatikus   |     |

| 14:33                                 | 111 4G 📝 |
|---------------------------------------|----------|
| CIB UAT Előnézetek megjelenítése      |          |
|                                       |          |
| Mindig                                |          |
| Amikor fel van oldva (Alapértelmezés) |          |
| Soha                                  |          |
|                                       |          |
|                                       |          |
|                                       |          |
|                                       |          |
|                                       |          |
|                                       |          |
|                                       |          |
|                                       |          |
|                                       |          |
|                                       |          |
|                                       |          |
|                                       |          |
|                                       |          |
|                                       |          |
|                                       |          |

Fontos, hogy frissítse folyamatosan CIB Bank Mobilalkalmazását annak letöltését követően is, az alkalmazás zavartalan működése érdekében.